## Gebruikershandleiding voor het opvragen en verwerken van de bijlage 'energiebesparingsverkenner'

De opdrachtgever heeft aangegeven in de uniforme verbouwingsspecificatie dat hij energiebesparende voorzieningen wil treffen en hij heeft verzocht of u deze wilt waarderen.

In het taxatierapport vult u de opgegeven energiebesparende voorzieningen in hoofdstuk I.3.c. in.

Daarna gaat u naar de digitale omgeving van de energiebesparingsverkenner: <u>https://energiebesparingsverkenner.rvo.nl</u>

|                                                                                                    | Rijksdienst voor Ondernemend<br>Nederland |
|----------------------------------------------------------------------------------------------------|-------------------------------------------|
| Home Uitleg                                                                                                    | Inioggen                                  |
| Energiebesparingsverkenner      Ontdek in enkele stappen hoe u energie kunt<br>besparen in woningen.      De Energiebesparingsverkenner toont u de vele<br>energiebesparingsmogelijkheden van een woning en berekent direct uw<br>financiële voordeel.      De Verkenner Hoge Ambities biedt een eerste beeld hoe woningen of<br>wijken energieneutraal of aardgasvrij te maken.      De reguliere verkenner biedt inzicht in het realiseren van labelsprongen<br>tot A van één woning of meerdere woningen.      Verkenner Hoge<br>Ambities    Reguliere<br>verkenner |                                           |

U kiest voor de 'Reguliere verkenner' en vervolgens voor 'Eén woning'.

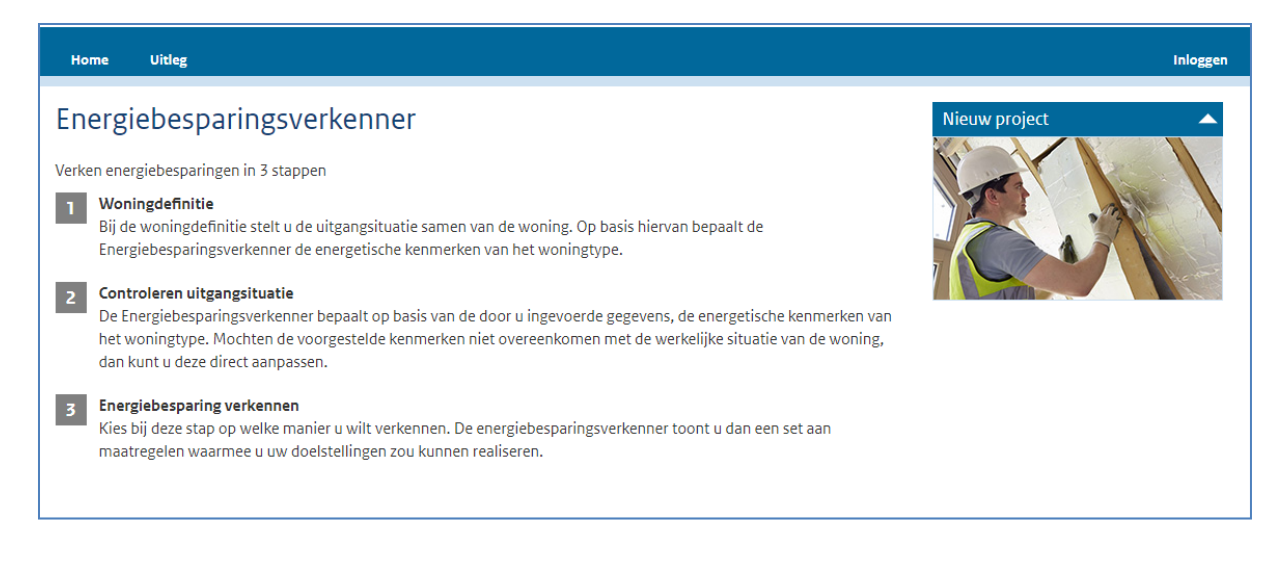

| Nieuw project |                |                                               |
|---------------|----------------|-----------------------------------------------|
|               | Kies<br>maatro | zelf Advies verbeteren<br>egelen energielabel |
|               |                |                                               |
|               | 3              | X Woningtype correct                          |
|               |                | Woning                                        |
| Omschrijving  |                | Uitgangssituatie                              |
| Naam          |                | Woning                                        |
| Woningtype    | i              | Kies een type 🔽 🔽                             |
| Variant       | i              | Kies een variant 📃 🔽                          |
| Bouwperiode   | i              | Kies een bouwjaar 🛛 🔽                         |

Vervolgens wordt gevraagd om een aantal standaard gegevens in te vullen:

- 1. Bij 'Naam' vult u het adres van het getaxeerde object in.
- Bij 'Woningtype' maakt u een keuze uit de lijst met beschikbare woningtypes.
  Bij 'Variant' maakt u een keuze uit de lijst met beschikbare subtypes.
- 4. Bij 'Bouwperiode' vult u de bouwperiode in van het getaxeerde object.
- 5. Vervolgens drukt u op 'Woningtype correct' om deze waarden op te slaan.

|                          | 8 | X Energetisch correct |  |  |  |
|--------------------------|---|-----------------------|--|--|--|
|                          |   | Teststraat 1          |  |  |  |
| Omschrijving             |   | Uitgangssituatie      |  |  |  |
| Naam                     |   | Teststraat 1          |  |  |  |
| Woningtype               | i | Rijwoning             |  |  |  |
| Variant                  | i | Eind                  |  |  |  |
| Bouwperiode              | i | 1983 t/m 1987         |  |  |  |
| Gebruiksoppervlakte (m²) | i | 106                   |  |  |  |
| Aantal bewoners          | i | 1                     |  |  |  |
|                          |   | i 🔒                   |  |  |  |
| Gevelisolatie            | i | Matig/na-isolatie 🔽 🔒 |  |  |  |
| Dakisolatie              | i | Matig 🔽 🔒             |  |  |  |
| Vloerisolatie            | i | Geen 🔽 🔒              |  |  |  |
| Ramen leefruimtes        | i | Dubbel glas 📃 🖬       |  |  |  |
| Ramen slaapruimtes       | i | Dubbel glas 📃 🖬       |  |  |  |
| Installatie              | i | HR-combi 🔽 🔒          |  |  |  |
| Douche wtw               | i | Geen douche wtw 📃 🖬   |  |  |  |
| Ventilatie               | i | Natuurlijk 📃 🗃        |  |  |  |
| Zonnepanelen (m²)        | i | 0                     |  |  |  |
|                          |   |                       |  |  |  |

De gegevens van de gemiddelde woning met de ingevoerde kenmerken worden getoond. De gegevens die u tijdens de inspectie van het object heeft genoteerd past u hier aan.

Het betreffen:

- 1. De 'Gebruiksoppervlakte' waarbij RVO in haar toelichting het volgende vermeld: 'Voor de bepaling van de gebruiksoppervlakte moeten de oppervlakken van alle ruimten die verwarmd worden, meegerekend worden. Zo tellen bijvoorbeeld een ongeïsoleerde berging waarin geen verwarming zit, een ongeïsoleerde bergzolder (zonder verwarming én zonder vaste trap) en het oppervlak van het balkon niet mee voor de gebruiksoppervlakte.'
- 2. Het aantal (toekomstige) bewoners.
- 3. De mate van 'gevelisolatie', 'dakisolatie', 'vloerisolatie' en 'glasisolatie'.
- 4. De wijze waarop wordt verwarmd en warm water wordt verkregen.
- 5. Of er sprake is van een warmteterugwinning voor de douche.
- 6. De wijze van ventilatie.
- 7. Het aantal zonnepanelen in m2.

Vervolgens drukt u op 'Energetisch correct' om deze waarden op te slaan.

Om de door de opdrachtgever gekozen energiebesparende maatregelen in te voeren kiest u vervolgens voor 'Kies zelf maatregelen'. Een 'derde' kolom ontstaat met de mogelijkheid om deze maatregelen in te voeren.

|                              | 53  |                        | O 💼 Wijzig          |
|------------------------------|-----|------------------------|---------------------|
|                              |     | Teststraat 1           | Teststraat 1        |
| Omschrijving                 | -   | Uitgangssituatie       | Eigen maatregelen 1 |
| Naam                         |     | Teststraat 1           |                     |
| Gevelisolatie                | i   | Geen                   | Zeer goed           |
| Dakisolatie                  | i   | Geen                   | Zeer goed           |
| Vloerisolatie                | i   | Geen                   | Zeer goed           |
| Ramen leefruimtes            | i   | Enkel glas             | HR++ glas           |
| Ramen slaapruimtes           | i   | Enkel glas             | HR++ glas           |
| Installatie                  | i   | Lokaal gasverw.+geiser | HR-combi            |
| Douche wtw                   | i   | Geen douche wtw        | Geen douche wtw     |
| Ventilatie                   | i   | Natuurlijk             | Natuurlijk          |
| Zonnepanelen (m²)            | i   | 0 m²                   | 0 m²                |
|                              |     |                        |                     |
| Energiekosten (€ p/woning p/ | /m) | €244                   | €81                 |
| Besparing (€ p/woning p/m)   |     | -                      | €163                |
| Investering (€ p/woning)     |     | -                      | € 39.507            |
| Rendement t.o.v. sparen (%)  | i   | -                      | 5 %                 |
| Contante waarde besp. (€)    | i   | -                      | € 43.698            |
| BENG 1 (kWh/m² per jaar)     | i   | 333 kWh/m²             | 106 kWh/m²          |
| BENG 2 (kWh/m² per jaar)     | i   | 660 kWh/m²             | 183 kWh/m²          |
| BENG 3 (%)                   | i   | 0 %                    | 0 %                 |
| Energielabel (indicatie)     | i   | G                      | A                   |
| Comfort                      | i   | ****                   | ****                |
|                              |     |                        |                     |

In bovenstaand voorbeeld wordt bijvoorbeeld gekozen om de woning te isoleren (dak-, gevel- en vloerisolatie, het plaatsen van HR++ glas en het aanleggen van een HR- combiketel).

Dit leidt tot een investering van ca.  $\in$  40.000,-- en een netto contante waarde van de energiebesparing van  $\notin$  43.698,--.

Dit laatste getal vult u in bij de vraag bij I.3.c. 'De netto contante waarde van de energiebesparing van deze voorzieningen bedraagt'.

Vervolgens kiest u voor 'Exporteer verkenning'

| Nieuw project    |                          |                                   | Project gegevens           | Project opslaan | Verkenning filter | Exporteer verkenning |  |
|------------------|--------------------------|-----------------------------------|----------------------------|-----------------|-------------------|----------------------|--|
| Opnieuw beginnen | Kies zelf<br>maatregelen | Advies verbeteren<br>energielabel | Advies verhogen<br>comfort | Budgetverkenne  |                   |                      |  |
|                  | 4                        |                                   |                            |                 | -                 | Þ                    |  |

U selecteert 'Eigen maatregelen 1' en kiest voor 'PDF aanmaken'.

| Nieuw project                                              | Project gegevens | Project opslaan | Verkenning filter | Exporteer verkenning |
|------------------------------------------------------------|------------------|-----------------|-------------------|----------------------|
| Selecteer de pakketten aan maatregelen voor de export:     |                  |                 |                   | ×                    |
| Eigen maatregelen 1                                        |                  |                 |                   |                      |
| Voor het PDF rapport zijn maximaal 3 pakketten toegestaan. |                  |                 |                   |                      |
|                                                            |                  | PDF aan         | maken Exporteer a | ls CSV               |

Vervolgens wordt een PDF document gemaakt (en die afhankelijk van uw instellingen ook direct geopend). De tenaamstelling van het document begint met 'Rapport EBVW...'.

Dit document slaat u op en voegt u in uw taxatiesoftware toe bij de bijlagen van het getaxeerde object.

Een voorbeeld van een 'rapportage energiebesparingsverkenner' treft u hier aan.

| Rijksdienst voor Ondernemend<br>Nederland                                                                                                    |
|----------------------------------------------------------------------------------------------------|
| Rapportage<br>Energiebesparingsverkenner                                                                                                    |
| Deze rapportage biedt u een overzicht van de door u geselecteerde pakketten aan energiebesparende<br>maatregelen en de indicatieve resultaten hiervan. In de bijlage van deze rapportage vindt u de<br>uitgangspunten en waarden waarop de berekeningen zijn gemaakt. Ook eventuele aandachtspunten<br>voor interpretatie van de indicatieve resultaten worden daar gepresenteerd.<br>De Energiebesparingsverkenner is ontwikkeld door de Rijksdienst voor Ondernemend Nederland. De<br>tool biedt u de mogelijkheid om eenvoudig en snel energiebesparende maatregelen te verkennen.<br>Meer informatie vindt u op <b>energiebesparingsverkenner.rvo.nl</b> |
| Resultaat per pakket voor woningtype: Rijwoning (Testatraat 1)  Jaarijis verbruik en besparing  Bouwkundige kenmerken woningtype  Sijlage kosterberekeningen                                                                                                    |

4